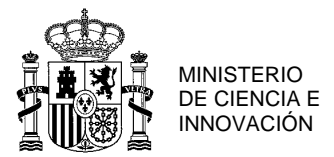

## GUIA PARA LA REALIZACION DE LA SOLICITUD DE CENTRO DE LAS ESTANCIAS BREVES EN OTROS CENTROS DE I+ D DEL SUBPROGRAMA FPI-MICINN

La solicitud de estancias breves tal y como establece la convocatoria de 5 de febrero de 2011, debe ser realizada por los Centros de I+D de adscripción del personal investigador en formación, independientemente de la situación jurídica (beca o contrato) en la que se encuentre el personal investigador en formación.

La url de la aplicación de solicitudes está disponible en la pagina web:

http://www.micinn.es/portal/site/MICINN/menuitem.791459a43fdf738d70fd325001432ea0/?vgn extoid=e991f3c4d2dff210VgnVCM1000001d04140aRCRD&vgnextchannel=8da5b9746e16021 0VgnVCM1000001034e20aRCRD&vgnextfmt=formato2&id3=83e6b37d04d41310VgnVCM1000 001d04140a\_\_\_\_

El plazo de solicitudes es del 15 al 29 de septiembre de 2011, ambos inclusive.

A continuación se resume paso a paso, cómo debe ser realizada la solicitud de centros de las estancias breves solicitadas previamente por los investigadores en formacion.

1- Registro del centro en el Registro Unificado de solicitantes del MICINN, si no está ya registrado:

https://sede.micinn.gob.es/rus/

2- Seleccionar la aplicación de Centros de Estancias Breves de la pagina web:

http://www.micinn.es/portal/site/MICINN/menuitem.791459a43fdf738d70fd325001432ea0/? vgnextoid=e991f3c4d2dff210VgnVCM1000001d04140aRCRD&vgnextchannel=8da5b9746 e160210VgnVCM1000001034e20aRCRD&vgnextfmt=formato2&id3=83e6b37d04d41310V gnVCM1000001d04140a

3- Entrar en la aplicación y debe ir Añadiendo una a una las estancias breves de los investigadores en formacion de su centro:

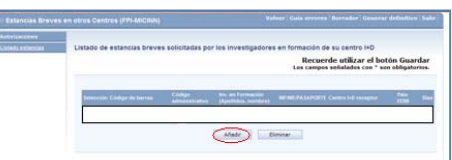

- 4- Debe ir introduciendo el código de cada estancia breve y validando la información de cada solicitante
- 5- Puede ir consultando el listado de estancias cargadas mediante el botón Listado estancias
- 6- Y puede ir consultando los errores mediante el botón Guia de errores.

|                                       |                                                                                                    | Volver (Sula arrana   Berradar   Generar definition   Selo |
|---------------------------------------|----------------------------------------------------------------------------------------------------|------------------------------------------------------------|
| f Aldeninkovský<br>• Listaný potaklag | Quia de errores<br>A continuación se muetra una lista con los errores an<br>La velidación del formulario completo se correcta. | r maniver en selle pågene                                  |

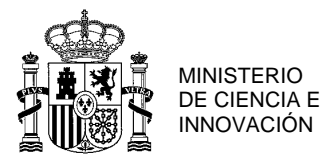

7- Una vez adjuntado, debe comprobar su información en el borrador de su solicitud, mediante el botón Borrador, asimismo le sugerimos guarde este borrador.

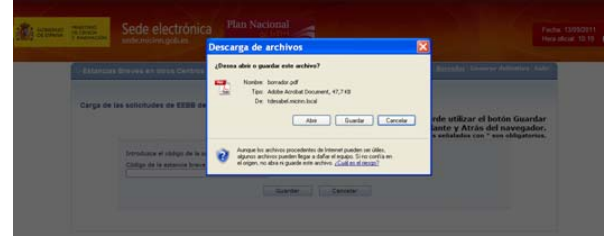

8- Tras esa comprobacion, debe cerrar la solicitud, mediante el botón Generar definitiva, le sugerimos guarde la solicitud cerrada y Enviar. Tras su cierre, no ha acabado el proceso, debe firmar la solicitud telemáticamente

| r Elistante e antenistea ( | Solicitud Definitiva                                                                                                    |  |  |
|----------------------------|----------------------------------------------------------------------------------------------------|--|--|
|                            | Recuerde utilizar el botón Guardar<br>No utilizar los botones Adelante y Atrás del navegador.<br>Los campos entatados con * son obligatoras.                                                                                                    |  |  |
|                            | Bornader Brivier Cancelar                                                                                                    |  |  |
|                            | Una vez enviada la salicita definita, ya no se postà nellar regues moltificación en la mana.<br>Es recomendade generae a imprime pensamente un borratire para verificar que todos las datos introducidos son los correctos y se<br>visualizar correctamente. |  |  |
|                            | Barrador Bruar Cancelar                                                                                                    |  |  |

Seguidamente debe, tal y como establece la convocatoria Firmar el representante legal del centro.

La firma se realizará en la sede electrónica del MICINN (https://sede.micinn.gob.es/firmarsolicitud) con un sistema de firma electrónica avanzada. El certificado electrónico deberá cumplir los requisitos establecidos en el artículo 6 de la resolución de convocatoria (BOE de 5 de febrero de 2011)

No será admisible la firma y presentación de solicitudes en soporte papel.

| Estancias Breves en otros Centros (FPI-MICINN)                                                                                                    | Visualizar / Firmer addotted Sala                                                                                                    |
|----------------------------------------------------------------------------------------------------|----------------------------------------------------------------------------------------------------|
| * Su solicitud se ha enviado correctamente.                                                                                                    |                                                                                                    |
| lolicitud Cerrada                                                                                                    |                                                                                                    |
| is solicitud ya ha aido certada, por lo que no as pueden realizar cambios.                                                                                                    |                                                                                                    |
| Conforme a la Autoridad que representa legalmente a la entidad solicitante, que declars conocer y                                                                                                    | sceptar las normas de la presente convocatoria.                                                                                                    |
| ectera ser depositaria del documento por el cual el personal investigador en formación autoriza a<br>loctorado (subprograma FPLANCIMI) en su nombre.                                                                                                    | su entidad a presentar su solicitud de ayuda para la matricula del                                                                                       |
| saintemo, se declara la venecidad de los datos contendos en esta solicitud y, en caso de ser fina<br>le 29 de octubre, la utilización de la información contenida en esta solicitud para su difusión a basi<br>conómica del desarrollo del plino de actuación. | ciada, se autoriza, a los efectos de lo previato en la Ley Orgánica 5/1932,<br>a de datos, así como facilitar el seguimiento, evaluación y postificación |
| a estos effectos deterá ser la figura del Representario Legal quien proceda a firmar y registrar el<br>necesción la solicitud, pulsando el botón "Tirmar Solicitud" o bien accediendo a la aplicación de "Fi                                                   | strúnizamente en el Registro Destrúnico del Ministerio de Ciencia e<br>marsolicitud" publicada en la página del subprograma correspondiente.             |
| lo se considerara presentada correctamente la solicitud si no realiza los pasos anteriormente co                                                                                                    | uerdados.                                                                                                    |
|                                                                                                    | 1 Castor 1                                                                                                    |

9- Una vez firmada y registrada el proceso ha finalizado. Es importante que guarde el Código administrativo de su solicitud para la consulta en la Carpeta virtual de expedientes-Facilita su situación, y para la realización de procedimientos administrativos sobre la misma (instancias, alegaciones, etc.)

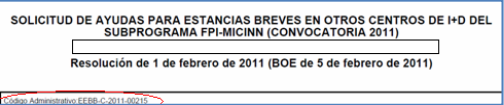